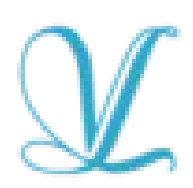

ООО "Студия "ВиЭль" Россия, 197101, Санкт-Петербург, ул. Б. Монетная 16, кор. 30, лит. А, пом. №36-41 e-mail: vl-psystudio@mail.ru тел.: +7 (812) 313-96-70 ОГРН 1057810369066; ИНН: 7813321469; КПП: 781301001

# КРАТКОЕ РУКОВОДСТВО По установке и программы МОБИ СОЛО На ПК с ОС АЛЬТ ОБРАЗОВАНИЕ 10.2.

## СОДЕРЖАНИЕ

Установка МОБИ СОЛО на ПК с ОС АЛЬТ ОБРАЗОВАНИЕ 10.2.....3

Запуск Моби СОЛО на ПК с ОС Альт Образование

10.2.....5

# Установка МОБИ СОЛО на ПК с ОС АЛЬТ ОБРАЗОВАНИЕ 10.2

1. Для установки программы вставьте USB-флеш-накопитель с файлами в ваш компьютер

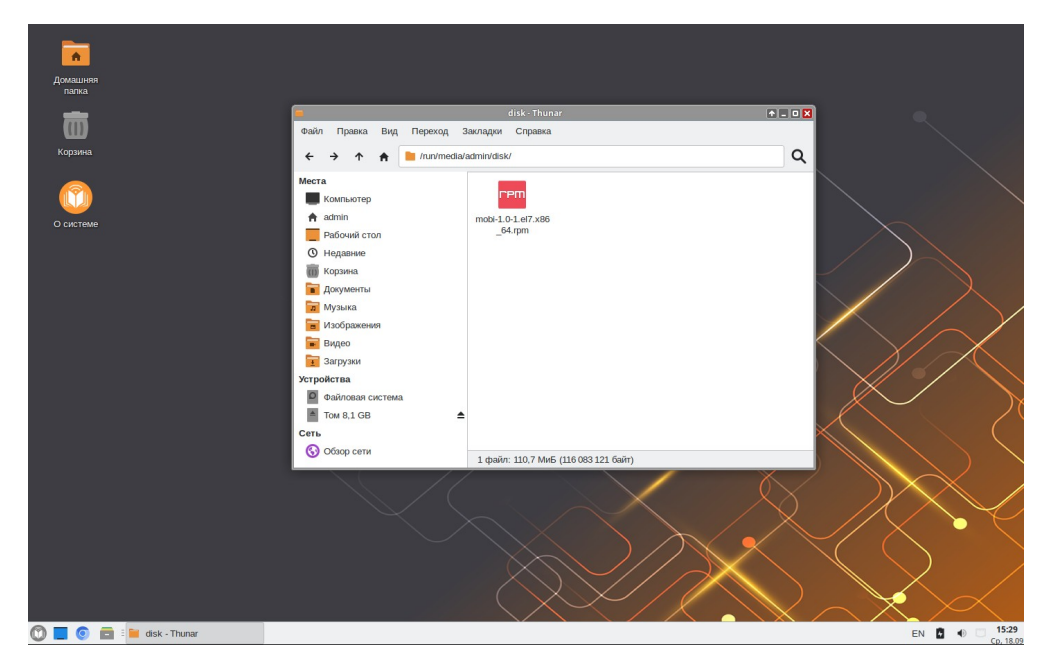

- 2. Откройте терминал на вашем ПК
- 3. Для установки пакета переключитесь в терминале на суперпользователя (root) с помощью команды su-

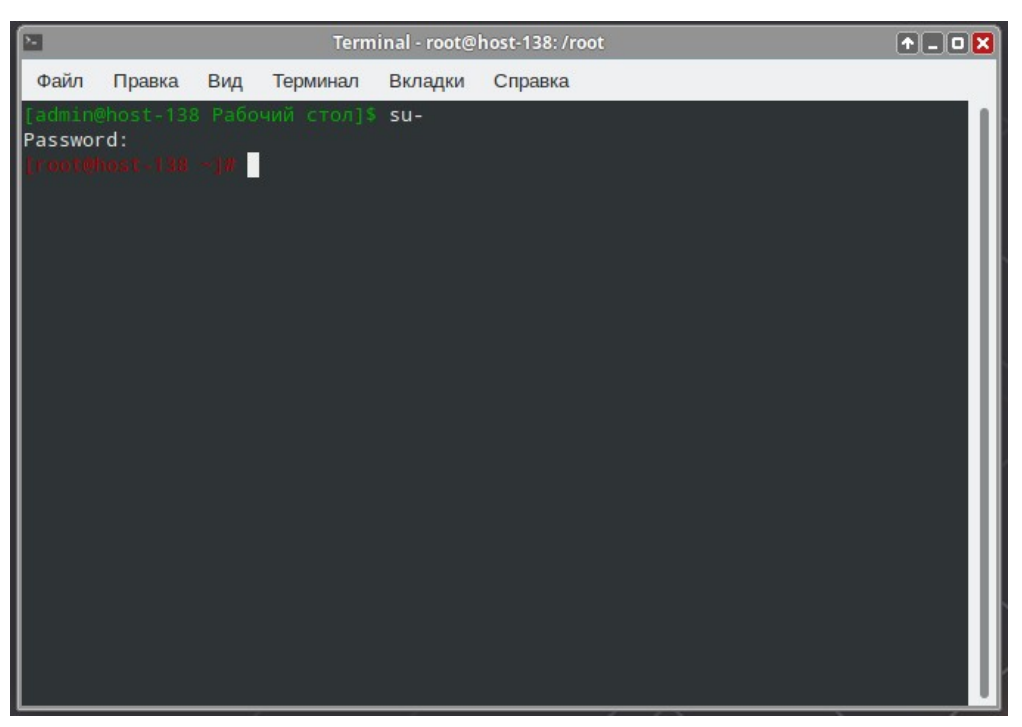

4. С помощью команды cd перейдите в терминале на флешку

#### cd /run/media/имя\_пользователя/disk

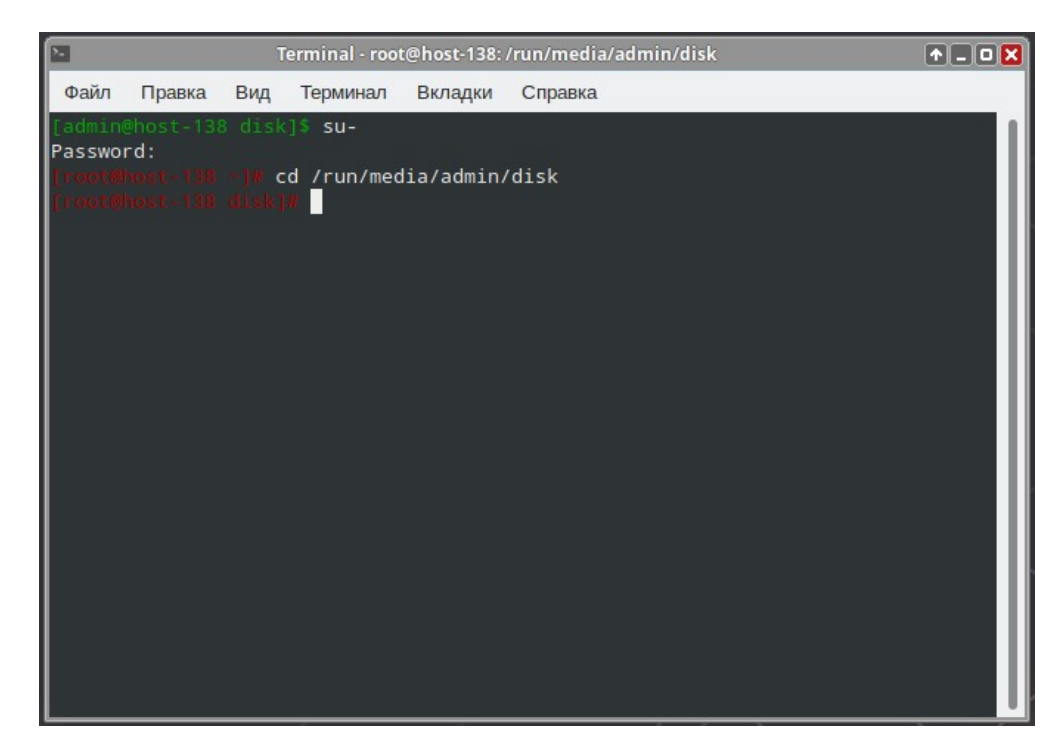

- 5. Запустите установку пакета через терминал с помощью команды
- rpm -ivh mobi-1.0-1.el7.x86\_64.rpm

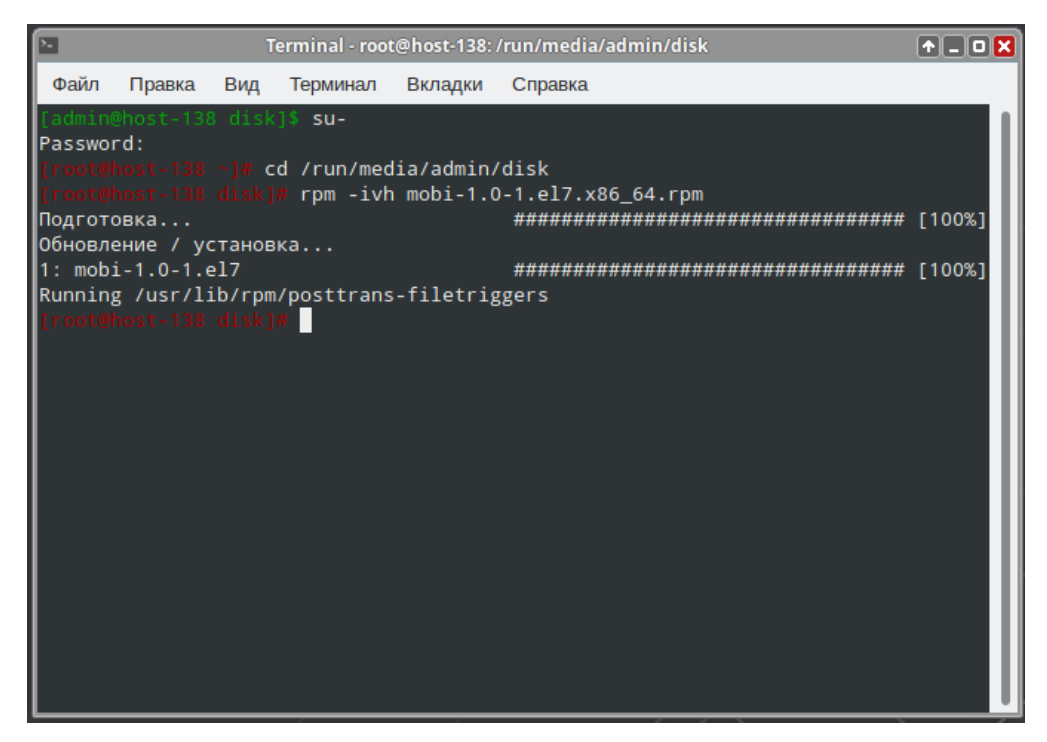

6. Закройте терминал

## Запуск Моби СОЛО на ПК с ОС Альт Образование 10.2.

 После установки программа будет отображаться для запуска в меню Пуск → Прочие

| Домашняя<br>папка<br>Корзина<br>Сорана | ¢ 🖸 🔀 ©              |                            |
|----------------------------------------|----------------------|----------------------------|
| Mobi-SOLO                              | 🔶 Избранное          |                            |
|                                        | 🕚 Недавние           |                            |
|                                        | 😨 Все приложения     |                            |
|                                        | 11 Настройки         |                            |
|                                        | 🔀 Аудио и видео      |                            |
|                                        | 🌖 Графика            |                            |
|                                        | 🚝 Игры               |                            |
|                                        | 🗿 Интернет           |                            |
|                                        | 🚱 Образовательные    |                            |
|                                        | Сфис                 |                            |
|                                        | О Прочие             |                            |
|                                        | Системные            |                            |
|                                        | <b>К</b> Стандартные |                            |
| 🕐 📃 📀 💼 🗄 opt - Thunar                 |                      | EN 🚺 🐠 🗌 16:05<br>Cp. 18.0 |

2. Запустите программу из меню Пуск → Прочие

Установленная программа работает только при наличии оригинального usb- накопителя, вставленного в usb-порт.